| Color Mar  | nagement       | System Preferenc                                     | es                |                              |                                      | ×            |
|------------|----------------|------------------------------------------------------|-------------------|------------------------------|--------------------------------------|--------------|
| Color Mar  | agement:       | Off                                                  | •                 |                              |                                      | OK<br>Cancel |
| Monitor Si | mulates:       | Composite printer                                    | <b>-</b>          | Embed profile     Manage com | es in documents<br>nosites on printe |              |
| New Item:  | s Use:         | None                                                 | •                 | Use extra me                 | mory to improve                      | performance  |
|            | <u>^</u>       | Kodak ICC Settings<br>Monitor:                       | NEC               | MultiSync Gamma              | 1.5 Monitor                          | T            |
| Kodak II   |                | Composite printer:                                   | SW0               | P Press                      |                                      | •            |
|            |                | Separations printer:                                 | SW0               | P Press                      |                                      | •            |
|            |                | RGB Image Source:                                    | NEC               | MultiSync Gamma              | 1.5 Monitor                          | -            |
|            | C              | MYK Image Source:                                    | SW0               | P Press                      |                                      | •            |
|            | NI<br>Cc<br>v1 | EC MultiSync Gamma<br>opyright (c) 1995 East<br>I.O. | t 1.5 M<br>tman K | onitor<br>odak Company, A    | II Rights Reserve                    | ed.          |

### Configure preferences to disable PageMaker color management:

#### figure 1.

**Disabling Color Management** 

- From the PageMaker menu, select: File > Preferences > General
- Select the button for CMS setup
- Select Color Management: Off
- Select **OK** to close the Color Management System Preferences dialog window
- Select **OK** to close the Preferences dialog window

### Define the PageMaker Printer Style:

Prior to defining the PageMaker Printer Style, be sure that you have properly installed and configured the Sheridan virtual PostScript printer using the AdobePS Universal Printer Driver Installer. Refer to the **Sheridan Printer Installation** guidelines document appropriate for your Windows Operating System.

The **Sheridan.ppd** (PostScript Printer Description file) must be available in the PageMaker **ppd4** folder to enable Printer Style setup. Typical location is:

#### C:\Program Files\Adobe\PageMaker 7.0\RSRC\USENGLISH\ppd4\

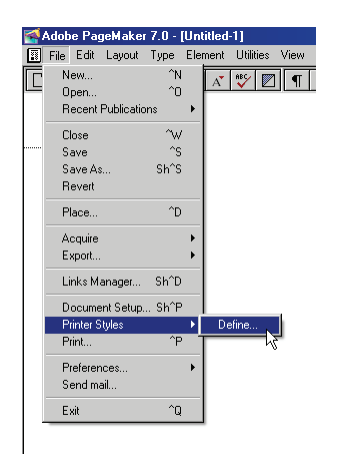

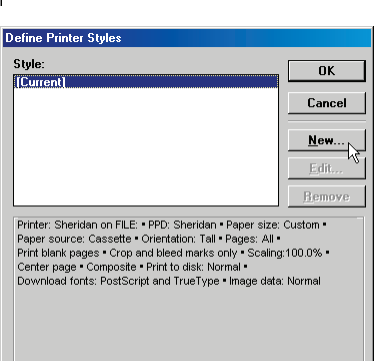

figure 2. Defining a PageMaker Printer Style

From the PageMaker menu, select: File > Printer Styles > Define

figure 3. Defining a new Printer Style

Select New from the Define Printer Styles window.

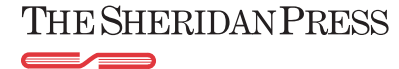

| Name Pri | nter Style |              |
|----------|------------|--------------|
| Name:    | Sheridan   | OK<br>Cancel |

| Sheridan                                                                                                    | Cancel                                                                               |
|----------------------------------------------------------------------------------------------------|--------------------------------------------------------------------------------------|
|                                                                                                    | Nou                                                                                  |
|                                                                                                    | <u>N</u> CW                                                                          |
|                                                                                                    | <u>E</u> dit                                                                         |
|                                                                                                    | <u>R</u> emove                                                                       |
| Printer: Sheridan on FILE: • PPD: Sheridan • F<br>Paper source: Cassette • Orientation: Tall • F<br>Print blank pages • Crop and bleed marks on<br>Center page • Composite • Print to disk: Norr<br>Download fonts: PostScript and TrueType • | Paper size: Custom<br>Pages: All<br>ly = Scaling:100.0%<br>hal<br>Image data: Normal |

# figure 4. Naming the new Printer Style

- Enter a name (e.g., Sheridan) for the new Printer Style.
- Select OK

#### figure 5. Editing the Printer Style

Choose the new name (e.g., Sheridan) from the Printer Styles list and select the Edit button.

| <sup>b</sup> rint Docu                             | ument                                                                                                    |                              |                                                                                             |                                                                                     |
|----------------------------------------------------|----------------------------------------------------------------------------------------------------|------------------------------|---------------------------------------------------------------------------------------------|-------------------------------------------------------------------------------------|
|                                                    |                                                                                                    |                              |                                                                                             |                                                                                     |
| Printer:                                           | Sheridan on FILE:                                                                                                 |                              | •                                                                                           | ОК                                                                                  |
|                                                    | 1                                                                                                    |                              | <br>∟ □ Collate                                                                             |                                                                                     |
| PPD:                                               | Sheridan                                                                                                    | •                            |                                                                                             | Cancel                                                                              |
| - ·                                                |                                                                                                    |                              | Reverse                                                                                     |                                                                                     |
| Copies:                                            |                                                                                                    |                              | Proof                                                                                       | Decumont                                                                            |
| Pages                                              |                                                                                                    |                              |                                                                                             | Document                                                                            |
| 💿 All                                              |                                                                                                    | Pri <u>n</u> t:              | Both Pages 🔻                                                                                | Paper                                                                               |
|                                                    |                                                                                                    |                              |                                                                                             |                                                                                     |
| $O \underline{B}ar$                                | nges: 1                                                                                                    | l Re                         | a <u>d</u> er's spreads                                                                     | Op <u>t</u> ions                                                                    |
|                                                    | ore "Non-Printing" setting                                                                                        | 🔽 Pri                        | nt blank nages                                                                              |                                                                                     |
|                                                    | gie non mining second                                                                                             |                              | nt blan <u>it</u> pages                                                                     | <u>C</u> olor                                                                       |
| Book                                               |                                                                                                    |                              | Orientation                                                                                 | 1                                                                                   |
| E Prir                                             | nt all publications in book                                                                                       |                              |                                                                                             | reatures                                                                            |
|                                                    | • –                                                                                                    |                              |                                                                                             |                                                                                     |
| L Use                                              | e paper settings of each publication                                                                              | m                            |                                                                                             | R <u>e</u> set                                                                      |
| Pages<br>All<br>Bar<br>Igny<br>Book<br>Prir<br>Use | nges; [<br>ge "Non-Printing" setting<br>at all publications in <u>b</u> ook<br>paper settings of each publication | Pri <u>n</u> t:<br>Re<br>Pri | Both Pages<br>ader's spreads<br>nt blank pages<br>Drientation<br>Drientation<br>Drientation | Document         Paper         Options         Color         Features         Reset |

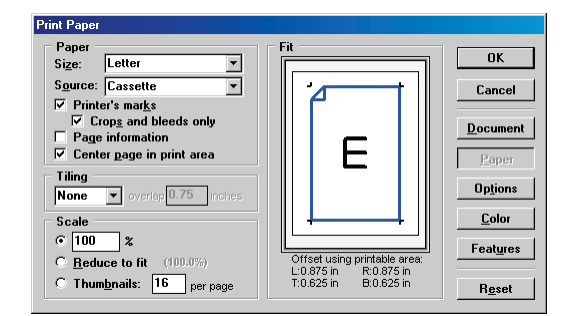

#### figure 6. Editing the Printer Style Document options

- For Printer, select Sheridan on FILE:
- For PPD, select Sheridan
- Select Copies: 1
- Clear checkboxes for Collate, Reverse and Proof
- For Pages, select the All radio button.
- Clear the checkbox for Ignore "Non-Printing" setting
- For Print, select **Both Pages** from the drop-down menu.
- Clear the checkbox for Reader's spreads
- Preserve the checkbox for Print blank pages
- Clear the checkbox for Print all publications in book
- For Orientation, select the icon for portrait.

#### figure 7.

#### Editing the Printer Style Paper options

- Select the **Paper** button.
- Paper source will default to Cassette
- Select the checkboxes for Printer's marks and for Crops and bleeds only
- Clear the checkbox for Page information
- Select the checkbox for Center page in print area
- Select tiling: None
- Select scale: 100%
- Select Paper Size: Custom

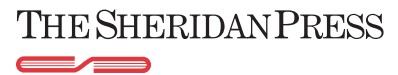

| Print Paper                                                              |               |
|--------------------------------------------------------------------------|---------------|
| Paper                                                                    | 0K.           |
| Source: Ca Width: 9.5 inches OK                                          | Cancel        |
| Printer's Height: 12 inches                                              |               |
| Page inf Paper margin: 0 inches                                          | Document      |
| Center p Paper feed: 0 inches                                            | Paper         |
| Tiling     Page orientation       None <ul> <li> <b>Normal</b></li></ul> | Options       |
| Scale                                                                    | <u>C</u> olor |
| © 100 %<br>C Beduce to fit (100.0%) Offset using printable area:         | Features      |
| C Thumbrails: 16 per page T:0.625 in B:0.625 in                          | Reset         |

| Print Options                                                               |                                         |        |                   |
|-----------------------------------------------------------------------------|-----------------------------------------|--------|-------------------|
| TIFFs/Images                                                                |                                         |        | Or                |
| <u>S</u> end image data:                                                    | Normal                                  | -      |                   |
| Da <u>t</u> a encoding:                                                     | ,<br>Send binary image data             |        | Cancel            |
| PostScript                                                                  |                                         |        | <u>D</u> ocumen   |
| D <u>o</u> wnload fonts:                                                    | PostScript and TrueType                 | -      | <u>P</u> aper     |
| Include PostSci                                                             | ript error <u>h</u> andler              |        | Options           |
| ✓ Write PostScrip                                                           | t to file filename ps                   | Browse | <u>C</u> olor     |
| <ul> <li><u>N</u>ormal</li> <li><u>E</u>PS</li> <li>Ear prepress</li> </ul> | ✓ Page independence ✓ Extra image bleed |        | Feat <u>u</u> res |
| © Tot biebless                                                              |                                         |        | R <u>e</u> set    |

| Print Color                         |                        |                   |
|-------------------------------------|------------------------|-------------------|
| • Composite                         | Mirror                 | OK                |
| Color                               | □ <u>N</u> egative     | Canad             |
| O Print colors in <u>black</u>      | Preserve EPS colors    | Lancel            |
| Sep <u>a</u> rations                | CMS Setup              | <u>D</u> ocument  |
| Perform on printer<br>Print Ink     | Print all jnks         | <u>P</u> aper     |
| x Process Cyan<br>x Process Magenta | Print no in <u>k</u> s | Op <u>t</u> ions  |
| x Process Yellow<br>x Process Black | ▲II to process         | Color             |
| Print t <u>h</u> is ink             | Remove unused          | Feat <u>u</u> res |
| Optimi <u>z</u> ed screen:          | inequency. 135         |                   |
| Default                             | Angle: 45.0            | R <u>e</u> set    |

| Print Features                               |                  |
|----------------------------------------------|------------------|
| Sheridan<br>Resolution:<br>Printer's default | OK<br>Cancel     |
|                                              | <u>D</u> ocument |
|                                              | <u>P</u> aper    |
|                                              | Op <u>t</u> ions |
|                                              | <u>C</u> olor    |
|                                              | Features         |
|                                              | R <u>e</u> set   |

| tyle:<br>Current1                                                                                                    |                                                                                                    |                                                                        |                   |
|----------------------------------------------------------------------------------------------------|----------------------------------------------------------------------------------------------------|------------------------------------------------------------------------|-------------------|
| Sheridan                                                                                                    |                                                                                                    |                                                                        | Cancel            |
|                                                                                                    |                                                                                                    |                                                                        | <u>N</u> ew       |
|                                                                                                    |                                                                                                    | [                                                                      | <u>E</u> dit      |
|                                                                                                    |                                                                                                    |                                                                        | <u>R</u> emove    |
| Finite: Sterical of http://<br>Paper.source/Cassette + 0<br>Print blank pages • Crop an<br>Center page • Composite •<br>Download fonts: PostScrip | PPD: Sheridan Print<br>orientation: Tall ■<br>dibleed marks o<br>Print to disk: Nor<br>t and TrueType | Pager Size, C<br>Pages: All<br>nly Scaling:1<br>"mal<br>"Image data: 1 | 00.0% •<br>Normal |

#### figure 8.

#### The Custom Paper Size dialog window

- For Custom paper size, enter the applicable Width and Height amounts (publication trim size plus 1 inch).
- Set Paper margin and Paper feed to 0 inches.
- For Page Orientation, select the radio button for Normal

#### figure 9.

#### **Configuring the Printer Style Options**

- Select Options from the Print window.
- Select Send image data: Normal
- Select Data encoding: Send binary image data
- Select Download fonts: PostScript and True Type
- Select the checkbox for: Write PostScript to file
- Select the radio button: Normal
- Select the checkbox for: Page Independence

#### figure 10.

#### Editing the Printer Style Color options

- Select the **Color** button from the Print window.
- Select the **Composite** radio button.
- Select the **Color** radio button.
- Clear all checkboxes.
- Preserve Optimized screen: Default
- Preserve Frequency: 133 lpi.
- Preserve Angle: 45.0°

#### figure 11.

#### Configuring the Printer Style Features window

- Select Features from the Print window.
- Select Resolution: Printer's default
- Select OK

figure 12. Verifying the Printer Style Options

Select OK

| ОК        |
|-----------|
| Cancel    |
|           |
| lumbers   |
| numbering |
|           |
|           |
| inches    |
| inches    |
| <b>_</b>  |
|           |

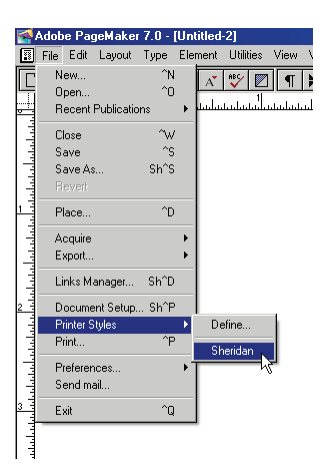

| Print Paper                                                                                                    |                   |
|----------------------------------------------------------------------------------------------------|-------------------|
| Paper                                                                                                    | Save              |
| Source: Ca Width: 7 inches OK                                                                                                    | Cancel            |
| Image: Weight register     Image: Height register       Image: Weight register     Image: Height register       Image: Weight register     Image: Height register | Document          |
| Page inf Paper <u>m</u> argin: 0 inches                                                                                                    | Document          |
| Center p Paper feed: 0 inches                                                                                                    | Paper             |
| Tiling Page orientation<br>None <u>Normal</u> <u>Page orientation</u>                                                                                             | Op <u>t</u> ions  |
| Scale                                                                                                    | <u>C</u> olor     |
| © 100 %                                                                                                    | Feat <u>u</u> res |
| L:1.375 in R:1.375 in                                                                                                    |                   |
| <b>• Thumbnails:</b> 16 per page T:1.125 in B:1.125 in                                                                                                    | R <u>e</u> set    |

| Print Options              |                                    |        |                  |
|----------------------------|------------------------------------|--------|------------------|
| TIFFs/Images               |                                    |        | C aug            |
| <u>S</u> end image data:   | Normal                             | -      | Jave             |
| Data encoding:             | ,<br>Conditions in our data        |        | Cancel           |
| Data encounty.             | Send binary image data             |        |                  |
| PostScript                 |                                    |        | <u>D</u> ocument |
| 1 outoonpt                 |                                    |        | -                |
| D <u>o</u> wnload fonts:   | PostScript and TrueType            | -      | Paper            |
| Include PostScri           | ipt error <u>h</u> andler          |        | Options          |
| ☑ <u>₩</u> rite PostScript | to file: <mark>filename</mark> .ps | Browse | Color            |
| Normal                     |                                    |        |                  |
| C cpo                      | 🔽 Page independence                |        | Features         |
| $O \underline{E}PS$        | Extra image bleed                  |        |                  |
| C For prepress             |                                    |        |                  |
|                            |                                    |        | R <u>e</u> set   |

#### Creating a new PageMaker document:

#### figure 13.

### The Document Setup window

- Select File > New from the PageMaker menu.
- Select Letter or select Custom and define a custom page size to match the specified publication trim size by entering width X height in inches into the Dimensions fields.
- Select Orientation: Tall.
- Select the checkbox for: **Double-sided**.
- Select the checkbox for: Facing pages.
- Set page margins.
- Select Target output resolution: 2400 dpi.
- Select Composite to printer: Sheridan on FILE:
- Select OK

#### Printing the PageMaker document:

#### figure 14.

Printing the document to a PostScript file

- Save the finished document.
- From the PageMaker file menu, select: File > Printer Styles > Sheridan

### figure 15. Printing the document to a PostScript file

- From the Print Document window, select the Paper button
- Select Size: Custom
- For the Custom Paper Size, enter the applicable Width and Height (document size plus 1 inch to accommodate page marks)
- Select OK
- Select the **Options** button.

#### figure 16.

## Printing the document to a PostScript file

- Select the checkbox for Page independence
- In the field for Write PostScript to file, identify a filename for the PostScript document: [filename].ps
- Select the Browse... button.
- Navigate to the folder into which the PostScript file will be saved
- Select the Save button.
- After having been returned to the Print Options dialog, again select the Save button.
- Use Acrobat Distiller configured with Sheridan settings to convert the PostScript file ([filename].ps) to PDF.

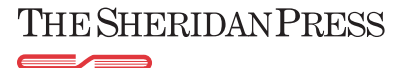